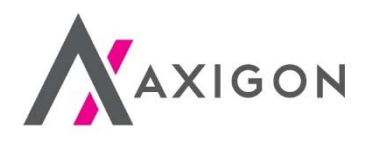

## Mobilní platby (prostřednictvím QR kódu u čerpacích stanic Shell)

manuál

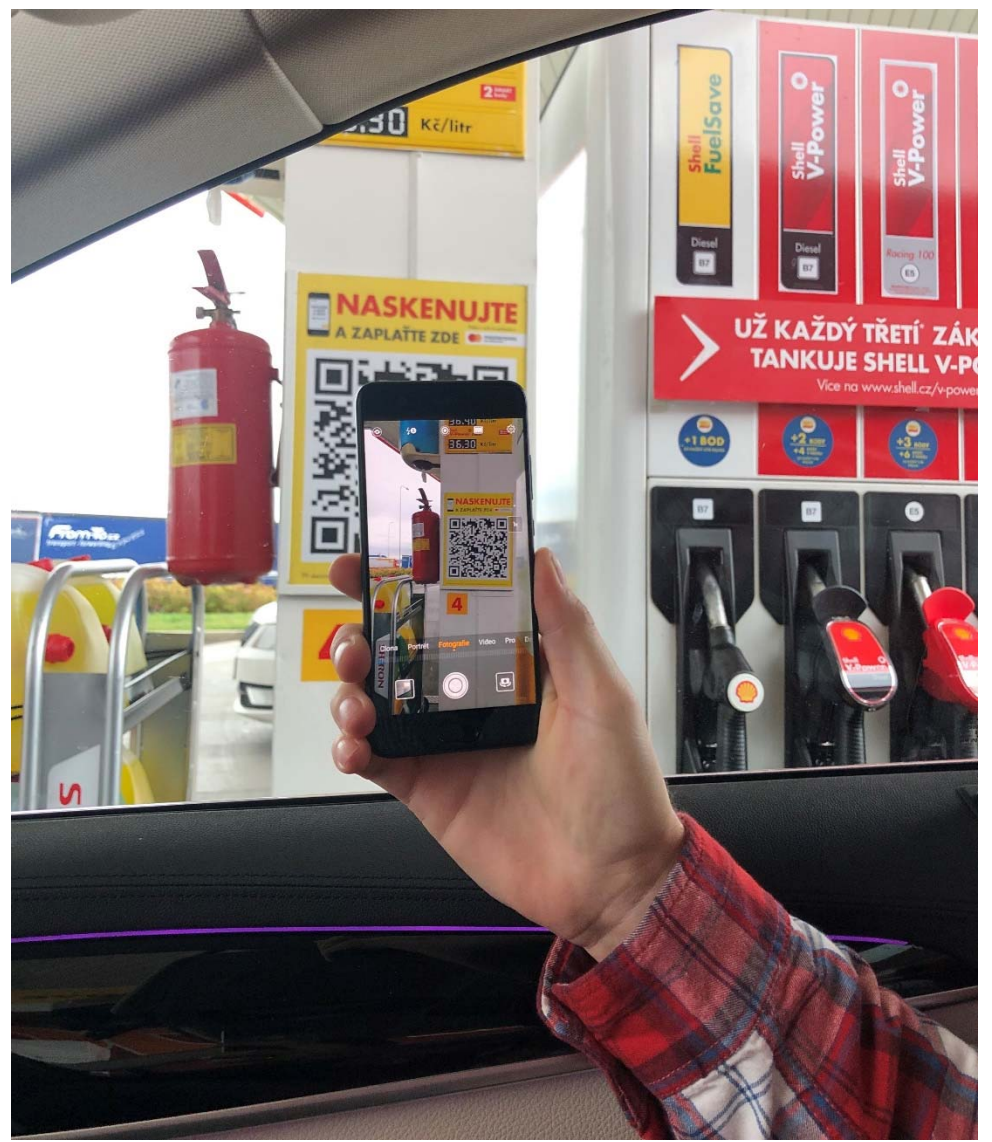

www.axigon.cz

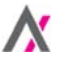

Nastavení a provedení platby za pohonné hmoty prostřednictvím QR kódu na stojanu vyžaduje provedení níže uvedených kroků:

- 1. Aktivace mobilních plateb
- 2. Stažení mobilní aplikace Masterpass
- 3. Pohodlné placení z vozidla

> Jednotlivé kroky ilustruje níže uvedený návod.

## Krok 1 ze 3: Aktivace mobilních plateb

 Přihlaste se do <u>klientské zóny AXIGON</u>, přejděte do sekce "Moje karty" a klikněte na "Aktivovat mobilní platby".

| j Axigon         | Pro moje vozidla           | Pro moji firmu                                                            | Moje faktury                                                                                                    | Moje transakce | Moje karty | Nastavení                           | Kontakty |
|------------------|----------------------------|---------------------------------------------------------------------------|----------------------------------------------------------------------------------------------------|----------------|------------|-------------------------------------|----------|
| Počet            | Maximální                  | Status                                                                    |                                                                                                    |                | в          | lokovat kartu                       |          |
| využívaných kare | t: počet karet:<br>Neomeze | ně <sup>Všechny v</sup><br><sup>aktivní.</sup><br>Máte neuh<br>solatnosti | Všechny vaše tankovací karty jsou<br>aktivní.<br>Máte neuhrazené závazky po<br>splatnosti Vaše tankovací karty můžou    |                | l          | Jpravit limity                      |          |
| Krediti<br>45(   | ní rámec vaší firmy:       | být zablok<br>Vaše tanko<br>Kontaktujt<br>na 800 90                       | být zablokovány.<br>Vaše tankovací karty jsou zablokovány.<br>Kontaktujte prosím náš klientský servis<br>na 800 900 501 |                | O          | bjednat kartu<br>vat mobilní platby |          |

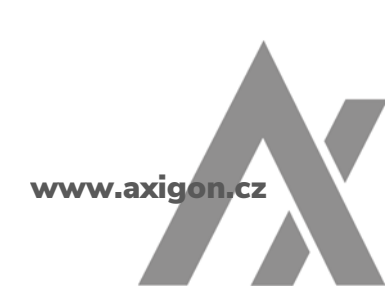

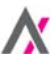

2) Zaškrtněte, u kterých karet chcete aktivovat mobilní platby, a odešlete požadavek.

| KUVa                            | ce mobilních pla                                                                     | ateb                                      |                                                        |                                     |                                       |                                                           |
|---------------------------------|--------------------------------------------------------------------------------------|-------------------------------------------|--------------------------------------------------------|-------------------------------------|---------------------------------------|-----------------------------------------------------------|
| ro mobil<br>ávodu) a<br>ěhem da | lní platby (platby prost<br>a <b>aktivační kód</b> pro pla<br>alšího pracovního dne. | řednictvím QR kódu<br>tbu tankovacími kar | ı) potřebujete mít nainsta<br>tami Shell. Zde můžete j | alovanou aplikao<br>požádat o zaslá | ci Masterpass (p<br>ní aktivačního ko | odrobnosti najdete v tomto<br>ódu, který vám bude doručen |
| ٩                               | Q Vyhledat kartu dle čísla nebo názvu X                                              |                                           |                                                        |                                     |                                       |                                                           |
|                                 | Číslo karty                                                                          | Název karet                               | Bezpečnostní limit                                     | Typ karty A                         | ktivační kód                          | Aktivovat u všech karet                                   |
|                                 | 700232761892255                                                                      | BUCEK                                     | 2 500 Kč                                               | Plošná                              |                                       | Aktivovat                                                 |
| SHELL                           |                                                                                      |                                           |                                                        |                                     |                                       |                                                           |
| SHELL                           | 700232761892351                                                                      | ALPHA                                     | 20 000 Kč                                              | Plošná                              |                                       | Aktivovat                                                 |

- Do druhého pracovního dne vám prostřednictvím e-mailu budou doručeny kódy pro aktivaci mobilních plateb k jednotlivým kartám.
- 4) Aktivační kódy následně zadejte do své aplikace Masterpass (viz krok 2, bod 4 níže), případně zašlete jednotlivým uživatelům aplikace Masterpass (zaměstnancům), aby mohli dokončit aktivaci své karty pro mobilní platby v aplikaci Masterpass.

## Krok 2 ze 3: Stažení mobilní aplikace

1) Stáhněte si do mobilního telefonu aplikaci Masterpass.

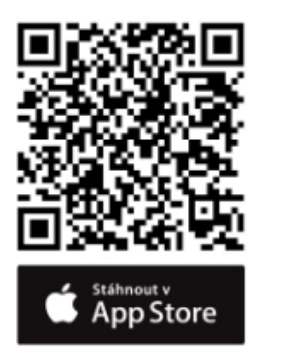

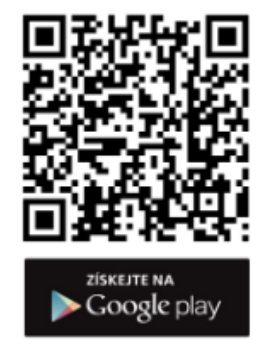

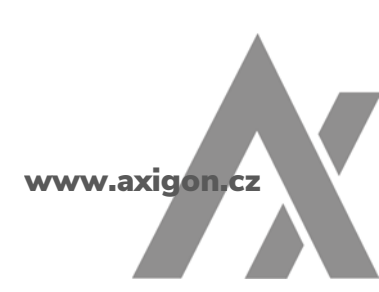

- 2) V aplikaci zadejte své kontaktní údaje. Jako uživatelské jméno uveďte svou e-mailovou adresu a zvolte způsob zabezpečení (mPIN nebo otisk prstu).
- 3) V "Nastavení" (ikonka ozubeného kolečka vpravo dole) aktivujte položku "Platba na čerpacích stanicích". Kliknutím na položku "Shell CZ" získáte možnost zadat číslo své Smart karty na sbírání bodů.

| 13:48 1⁄ ,ıı 🤝 🗖                               | 14:50 <i>ㅋ</i>                                              | 13:53 1 🕈 🔲                                              |
|------------------------------------------------|-------------------------------------------------------------|----------------------------------------------------------|
| by masterpass.                                 | Nastavení                                                   | Kastavení Shell CZ                                       |
| PLATBA<br>Zadání nové platby                   | BEZPEČNOST<br>Automatické odhlášení                         |                                                          |
| Fransakce<br>Přehled minulých transakcí        | Použít Touch ID                                             |                                                          |
| Fehled platebnich karet                        | PLATBY NA ČERPACÍCH STANICÍCH Platby na čerpacích stanicích | Shell CZ                                                 |
| DORUČOVACÍ ADRESY<br>Seznam doručovacích adres | Oblíbené částky                                             | Shell Česká republika                                    |
|                                                | Globus                                                      | Vložte číslo své Shell ClubSmart karty<br>7004320111**** |
|                                                | Shell CZ                                                    | ULOŽIT                                                   |
|                                                | Shell SK                                                    |                                                          |
|                                                | PODMÍNKY SLUŽBY MASTERPASS BY MASTERCARD                    |                                                          |
|                                                | Podmínky užívání služby                                     |                                                          |
|                                                | Souhlas s Podmínkami užívání služby                         |                                                          |
| <b>ث</b>                                       | <u>م</u>                                                    | ۵ <b>*</b>                                               |
|                                                |                                                             |                                                          |

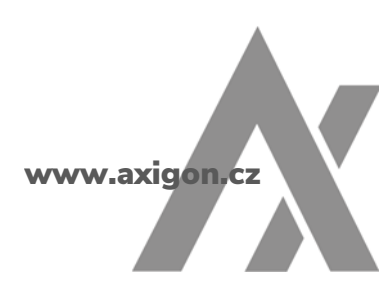

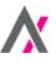

4) Vraťte se na úvodní obrazovku (kliknutím na ikonku domečku vlevo dole). Kliknutím na položku "KARTY" přidejte číslo své tankovací karty Shell. Do pole "Heslo" zadejte aktivační kód, který jste si předtím vyžádali v klientské zóně AXIGONU.

| 13:48 🕫                                    | .ul 🗢 🗩 | <br>13:52 ৵                   |             | "II 🕹 🔲      |
|--------------------------------------------|---------|-------------------------------|-------------|--------------|
| by masterpass.                             | ¢       | 🗸 Karty                       | Nová karta  |              |
| Calinové platby                            |         | Pojmenování<br>Moje karta Sho | ell         |              |
| Přehled minulých transakcí                 |         | Vyberte si<br>Číslo           | barvu karty |              |
| Fiehled platebnich karet                   |         | 7002 3<br>Expirace (MM/       | YY)         |              |
| DORUČOVACÍ AD<br>Seznam doručovacích adres | DRESY   | Heslo                         |             |              |
| DOBITÍ TELEFON<br>Online dobití kreditu    | U       | Držitel karty                 |             |              |
|                                            |         |                               |             | Hotovo       |
|                                            |         | 1                             | 2           | 3<br>Def     |
|                                            |         | 4<br>сні                      | 5<br>JKL    | 6            |
|                                            |         | 7<br>pqrs                     | 8<br>TUV    | 9<br>wxyz    |
|                                            |         |                               | 0           | $\bigotimes$ |
|                                            | \$      |                               |             |              |
|                                            | _       |                               |             | ·            |

5) V nastavení telefonu je pro aplikaci Masterpass nezbytné povolit i geolokační služby (sdílení polohy) a zapnout Bluetooth. Bez toho by aplikace nedokázala rozeznat místo, kde se nacházíte, a tak by vám neumožnila platbu za pohonné hmoty.

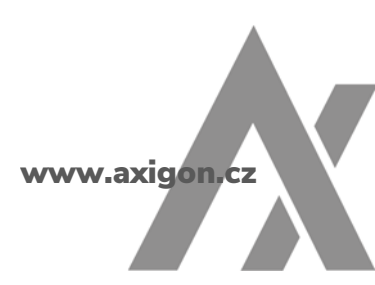

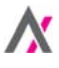

## Krok 3 ze 3: Pohodlné placení z vozidla

Při příští zastávce u čerpací stanice Shell jednoduše udělejte to, co obyčejně – přijeďte k volnému stojanu a následně:

| 13:48 🔊        |                                              |     |  |  |
|----------------|----------------------------------------------|-----|--|--|
| m by m         | asterpass.                                   | ¢   |  |  |
| رونو)<br>روانی | PLATBA<br>Zadání nové platby                 |     |  |  |
| \$             | TRANSAKCE<br>Přehled minulých transakcí      |     |  |  |
| -8             | KARTY<br>Přehled platebních karet            |     |  |  |
|                | DORUČOVACÍ ADRI<br>Seznam doručovacích adres | ESY |  |  |
|                | DOBITÍ TELEFONU<br>Online dobití kreditu     |     |  |  |
|                |                                              |     |  |  |
|                |                                              |     |  |  |
|                |                                              |     |  |  |
|                | <b>A</b>                                     | _   |  |  |
|                |                                              |     |  |  |
| -              |                                              | _   |  |  |

- 1) Z auta spusťte aplikaci Masterpass.
- 2) Zvolte položku "PLATBA" a naskenujte QR kód u vašeho stojanu.
- 3) Vyberte číslo vašeho stojanu.

**4)** Zvolte výši platby za palivo a potvrďte platbu kódem mPIN či otiskem prstu.

5) Po zobrazení potvrzení o úspěšné předautorizaci potvrďte stisknutím OK pro zahájení tankování nebo v případě chybného zadání čísla stojanu zrušte a opakujte znovu. Po stisknutí OK máte 90 vteřin na zahájení tankování. Svůj telefon zanechejte prosím v autě.

Nyní můžete tankovat stejným způsobem, jako to děláte obyčejně.

Tankování bude zastaveno automaticky na částce, kterou jste zvolili v předchozím kroku, případně ještě dříve, pokud dosáhnete naplnění nádrže. Částka za úhradu PHM (po slevách) vám bude fakturována společností AXIGON. Jakmile jste s tankováním hotovi, vraťte se zpět do auta. Aplikace vám okamžitě zobrazí váš nákup i s elektronickou účtenkou, kterou si lze prohlédnout po kliknutí na volbu "Transakce" na úvodní obrazovce a případně si ji přeposlat na e-mail.

A vy můžete pokračovat v cestě.

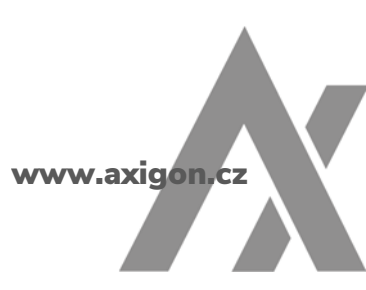